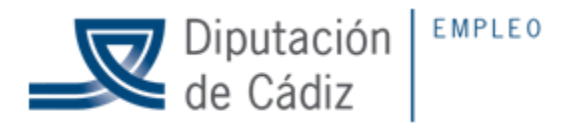

## ACCESO A LA NUBE MYCLOUD

#### 1.- Acceder a la WEB:

# http://www.mycloud.com/#/

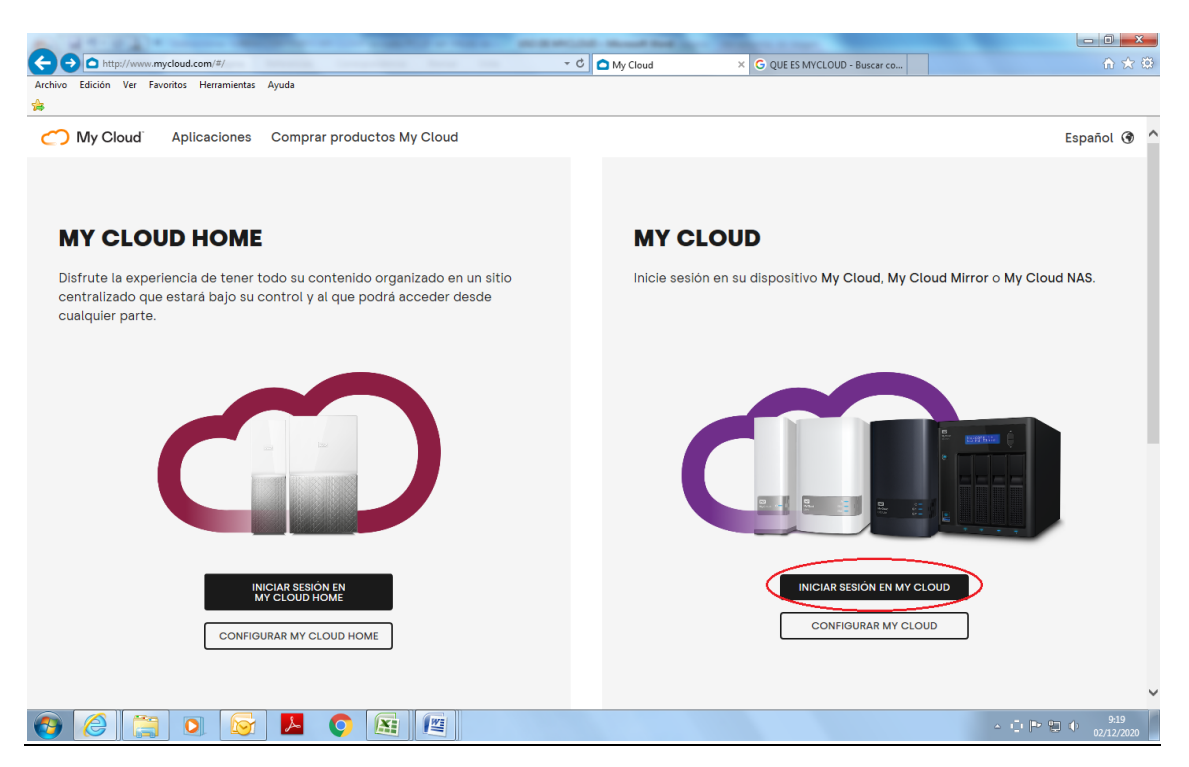

### 2.- Pinchar iniciar sesión en MY CLOUD

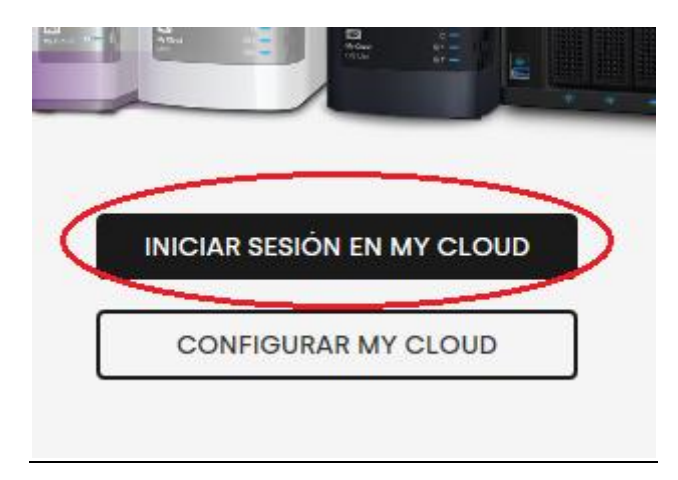

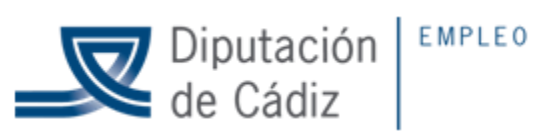

3.- Bajar en la web hasta encontrar "Otro dispositivo y pinchar"

| o Edición Ver Favoritas Herramientas Ayr | ida             |                        |                     |                         |                |
|------------------------------------------|-----------------|------------------------|---------------------|-------------------------|----------------|
|                                          |                 |                        |                     |                         |                |
| _) My Cloud                              |                 |                        |                     |                         |                |
|                                          | 0.1             |                        |                     |                         |                |
|                                          | Selec           | cione su dispos        | itivo My Cloi       | ud                      |                |
|                                          |                 | Nuevo My Cloud OS 5    | compatible:         |                         |                |
|                                          |                 |                        |                     |                         |                |
|                                          | -               |                        | ÷                   |                         |                |
| * et .                                   |                 | -                      |                     | 8                       |                |
|                                          |                 |                        |                     |                         |                |
| My Cloud EX2 Ultra                       | My Cloud EX4100 | My Cloud PR210         | U My Clou           | My Cloud I              | Mirror (Gen 2) |
|                                          |                 |                        |                     |                         |                |
|                                          |                 | My Cloud OS 3 co       | mpatible:           |                         |                |
| 10                                       | 1000            |                        |                     |                         |                |
|                                          |                 |                        |                     |                         |                |
| 21                                       | Calling and     |                        |                     |                         |                |
|                                          |                 | đ                      |                     |                         | a da Reise en  |
|                                          |                 |                        |                     |                         | 02             |
|                                          |                 |                        |                     |                         |                |
| Trip://view.mycloud.com/#/ind-pris       | -               | + G Div Devel          | × Gigut is involoub | Buscarco                | 0.00           |
| My Cloud FX2 Liltra                      | My Cloud EX6100 | My Cloud PR2100        | My Cloud PR4100     | My Cloud Mirror (Gen 2) |                |
| my store the other                       | ny close street | ing official filling   |                     |                         | Ŷ              |
|                                          |                 | Cloud OS 3 compatible: |                     |                         |                |
|                                          |                 | Cloud Co o companiolo. |                     |                         |                |
|                                          |                 |                        |                     | Bank I                  |                |
| 12-1                                     | (23)            | * E                    |                     |                         |                |
| My Cloud                                 | My Cloud Mirror | My Cloud EX2           | My Cloud EX4        | My Cloud EX2100         |                |
|                                          |                 |                        |                     |                         |                |
| and a second                             |                 |                        |                     |                         |                |
| *                                        |                 |                        |                     |                         |                |
| My Cloud DL2100                          | My Cloud DL4100 | Otro dispositivo       |                     |                         |                |
|                                          |                 |                        |                     |                         |                |
|                                          |                 |                        |                     |                         |                |
|                                          |                 |                        |                     |                         |                |

# 4.- Introducir el correo electrónico y la contraseña

|                                                                                | Contraction in the local division of the local division of the loc |                  |                                |  |
|--------------------------------------------------------------------------------|----------------------------------------------------------------------------------------------------|------------------|--------------------------------|--|
| (=) (=) (=) https://idp.mycloud.com/idp/SSO.saml2?SAMLRequest=IVPLbuMgFN3PVyD2 | 2sQIVXih2lUIVTaWOEsXuLGZ1 👻 🖨 🖒 🚺 My Cloue                                                                                                    | 🦉 Registrarse    | × G QUE ES MYCLOUD - Buscar co |  |
| Archivo Edición Ver Favoritos Herramientas Ayuda                               |                                                                                                    |                  |                                |  |
|                                                                                |                                                                                                    |                  |                                |  |
|                                                                                |                                                                                                    |                  |                                |  |
|                                                                                |                                                                                                    |                  |                                |  |
|                                                                                |                                                                                                    |                  |                                |  |
|                                                                                |                                                                                                    |                  |                                |  |
|                                                                                | Usuario                                                                                                    |                  |                                |  |
|                                                                                |                                                                                                    |                  |                                |  |
|                                                                                | Contraseña                                                                                                    | \$               |                                |  |
|                                                                                |                                                                                                    |                  |                                |  |
|                                                                                | Iniciar sesión                                                                                                    |                  |                                |  |
|                                                                                | Z Recordarme Cor                                                                                                    | traseña olvidada |                                |  |
|                                                                                |                                                                                                    |                  |                                |  |

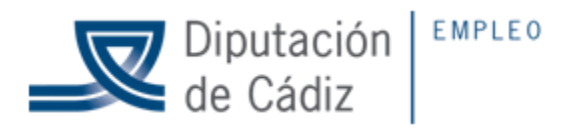

5.- Veremos la carpeta a la que se nos ha dado acceso, que tiene el nombre de la entidad, pinchamos en la carpeta y empezamos a gestionar la creación de carpetas y la subida de archivos.

| My Cloud"                                                                                                |                              | Archivos Compartido <del>-</del>                                           | carlos fernandez santamaria@dipucadiz.e |                           |
|----------------------------------------------------------------------------------------------------|------------------------------|----------------------------------------------------------------------------|-----------------------------------------|---------------------------|
| IEDTNAS<br>2.9 TB<br>98% disponible                                                                      | cfernandez 🧔<br>Nombre       |                                                                            | Tamaño                                  | 🕞 🛍 📩 🍙 🛅 🛙<br>Modificado |
| 🛑 cfernandez 📐                                                                                           | ADENDAS                      |                                                                            |                                         | 12/2/20-0:48 a.m.         |
| ayto_agazules                                                                                            | ANEXOS                       |                                                                            | -                                       | 12/2/20 9:38 a.m.         |
| avo_arcala  avto_atgar  avto_atgar  avto_atgado  avto_benatu  avto_benaccaz  avto_bornos  avto_castellar | ANEXO 4 1 PCL2020 CERTIFICAD | O INICIO ACTUACIONES dos<br>Compartir<br>Copiar<br>Mover<br>Cambiar nombre | 150 KB                                  | 10/22/20 3.12 p.m.        |
| ayto_chipiona       ayto_el_bosq       ayto_el_gastor                                                    |                              | Descargar                                                                  |                                         |                           |
| ayto_espera     ayto_estella_m     ayto_grazale                                                          |                              |                                                                            |                                         |                           |

 Politica de presided
 © 2020 Western Digle Technologies. Inc.

 Operation
 Operation
 Operation
 Operation
 Operation
 Operation
 Operation
 Operation
 Operation
 Operation
 Operation
 Operation
 Operation
 Operation
 Operation
 Operation
 Operation
 Operation
 Operation
 Operation
 Operation
 Operation
 Operation
 Operation
 Operation
 Operation
 Operation
 Operation
 Operation
 Operation
 Operation
 Operation
 Operation
 Operation
 Operation
 Operation
 Operation
 Operation
 Operation
 Operation
 Operation
 Operation
 Operation
 Operation
 Operation
 Operation
 Operation
 Operation
 Operation
 Operation
 Operation
 Operation
 Operation
 Operation
 Operation
 Operation
 Operation
 Operation
 Operation
 Operation
 Operation
 Operation
 Operation
 Operation
 Operation
 Operation
 Operation
 Operation
 Operation
 Operation
 Operation